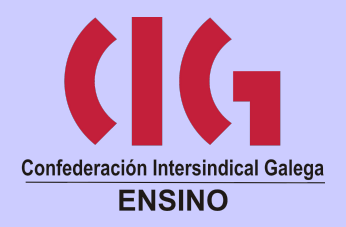

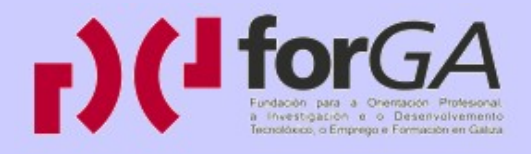

# Video dixital en SwL: OpenShot

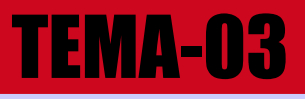

# **Traballar con OpenShot I**

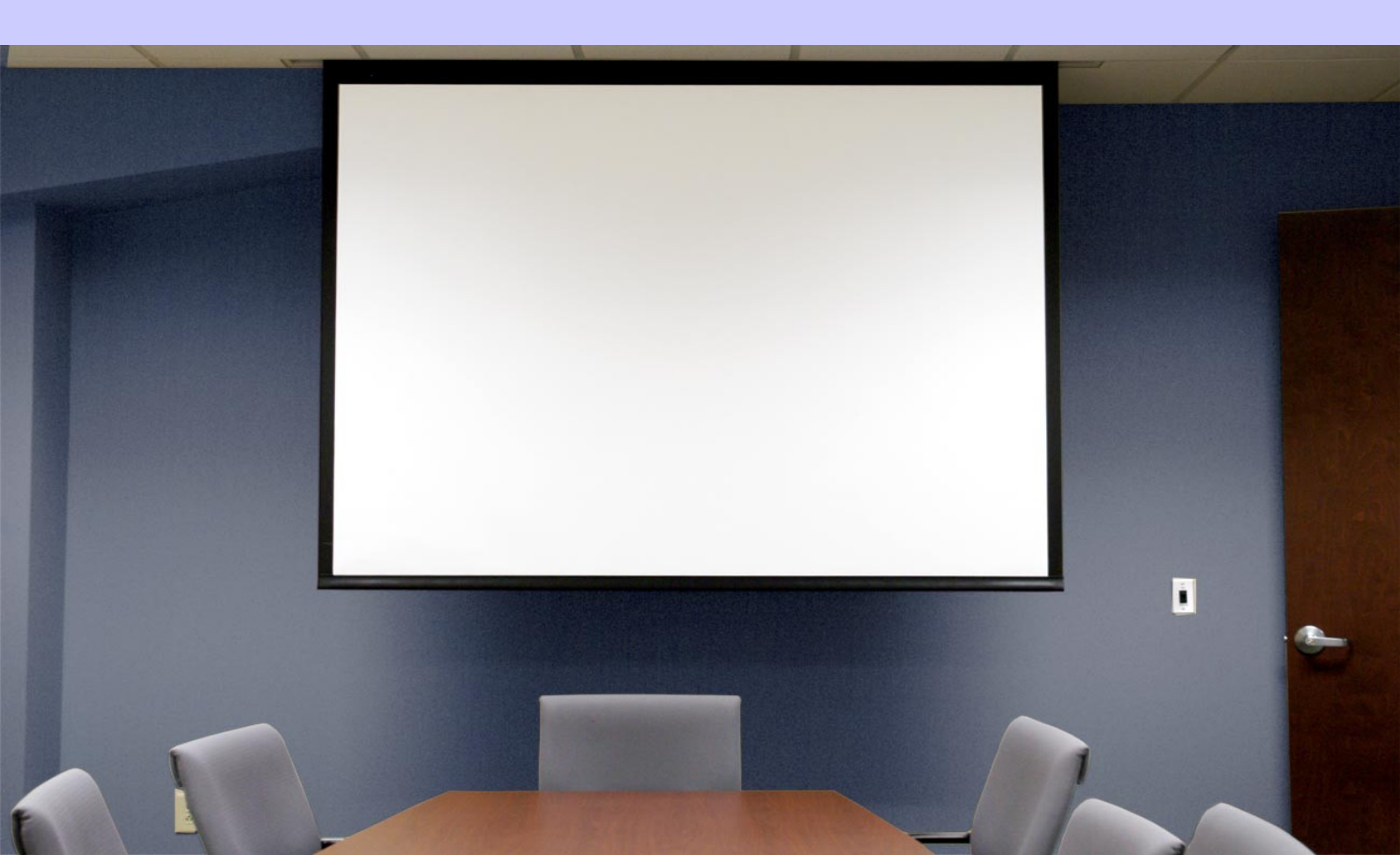

# Índice

| Tema 3. Traballa con OpenShot I                                                                                                    | .2 |
|----------------------------------------------------------------------------------------------------|----|
| 1. Comezamos a traballar                                                                                                    | 2  |
| 1.1. Crear un proxecto                                                                                                    | .2 |
| 1.2. Importar o material                                                                                                    | .4 |
| 1.3. Colocar os ficheiros                                                                                                    | .5 |
| 1. 3.1. A liña de tempo                                                                                                    | .6 |
| 1.4. Colocar as pistas.                                                                                                    | .7 |
| 1.5. Ordenar os clips                                                                                                    | .8 |
| <ul> <li>1.2. Importar o material.</li> <li>1.3. Colocar os ficheiros.</li> <li>1. 3.1. A liña de tempo.</li> <li>1.4. Colocar as pistas.</li> <li>1.5. Ordenar os clips.</li> </ul> | 2  |

### Tema 3. Traballa con OpenShot I

## 1. Comezamos a traballar

Imos describir os procesos máis habituais á hora de editar vídeos en OpenShot:

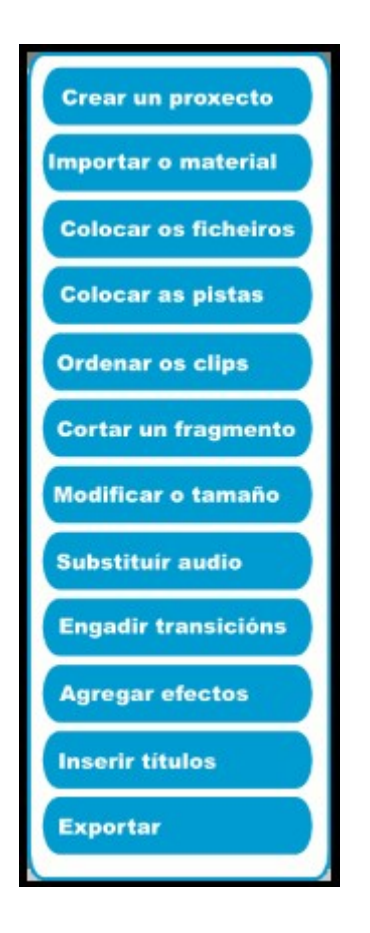

### 1.1. Crear un proxecto

Para crear un proxecto novo, só temos que facer clic na icona III de *Novo Proxecto da Barra de* 

ferramentas de edición ou ben seleccionar no menú Ficheiro a opción Novo Proxecto.

Aula Virtual da CIG-Ensino

Aparecerá unha ventá onde introduciremos os parámetros de configuración do novo proxecto:

- Nome do proxecto: escollemos un nome.
- Cartafol do proxecto: é o cartafol onde se gardarán todos os ficheiros e o vídeo final.
- **Duración do proxecto:** escribimos os minutos de duración (aproximada) que terá a liña de tempo do noso vídeo.
- **Perfil do proxecto:** se despregamos este menú, aparecen as diferentes opcións de tamaño e calidade que ofrece OpenShot Vídeo Editor para exportar. Xusto debaixo, mostraranse as características da opción escollida.

| 0 | Crear un prox                                                             | ecto                                                                                                    |                                         |
|---|---------------------------------------------------------------------------|----------------------------------------------------------------------------------------------------|-----------------------------------------|
|   | Nome do proxecto:                                                         | Proxecto predefinido                                                                                         |                                         |
|   | Cartafol do proxecto:                                                     | Tideos                                                                                                    | \$                                      |
|   | Duración do proxecto:<br>(en minutos)                                     | 10                                                                                                    | <b>\$</b>                               |
|   | Perfil do proxecto:                                                       | DV/DVD NTSC                                                                                                  | \$                                      |
|   |                                                                           | Largo:<br>Alto:<br>Proporcións do aspecto:<br>Fotogramas por segundo:<br>Relación de píxeles:<br>Progresivo: | 720<br>480<br>4:3<br>29.97<br>8:9<br>No |
|   | Utilice esta pantalla<br>proxecto de vídeo, sel<br>novo proxecto e seleco | para porlle un nome ao s<br>eccionar onde colocar o ca<br>cionar o tipo de proxecto.                         | eu novo<br>rtafol do                    |
|   |                                                                           | Cancelar Ga                                                                                                  | rdar o proxecto                         |

#### 1.2. Importar o material

O máis importante ao facer un vídeo é a planificación do traballo. É dicir, convén saber que ficheiros imos usar e como os imos montar para obter o noso vídeo final. Isto podémolo reflectir nun **guión de traballo.** 

Unha vez que temos máis ou menos claro o noso proxecto, ne**cesitaremos importar os ficheiros** que imos usar.

Para importar os ficheiros seleccionados, prememos no botón *Máis* +. Buscamos a través do navegador de cartafoles os ficheiros que nos interesan para incorporalos á Biblioteca.

Outra opción é arrastrar os clips desde o administrador de ficheiros:

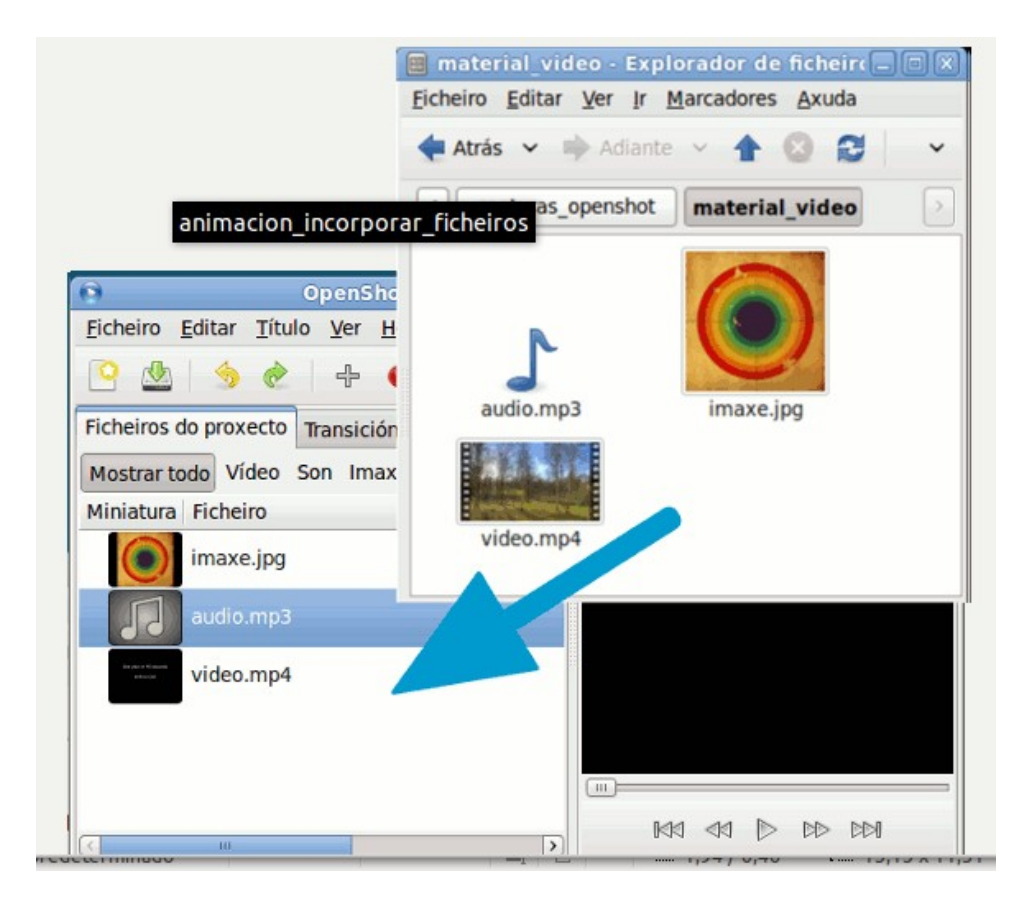

#### 1.3. Colocar os ficheiros

Unha vez que teñamos os nosos ficheiros na biblioteca, teremos que engadilos ás pistas.

Para iso, prememos sobre cada un dos ficheiros e arrastrámolos ata situalos nas pistas. Aquí xa estarán colocados para comezar a edición.

| OpenShot - Prox                                                | ecto predefinido 📃 🗏 🛛                              |
|----------------------------------------------------------------|-----------------------------------------------------|
| <u>Ficheiro</u> Editar <u>T</u> ítulo <u>V</u> er <u>H</u> elp |                                                     |
|                                                                |                                                     |
| Ficheiros do proxecto Transicións Efectos                      | Vista previa do vídeo                               |
| Mostrar todo Vídeo Son Imaxe 🧳                                 |                                                     |
| Miniatura Ficheiro                                             |                                                     |
| imaxe.jpg                                                      |                                                     |
| video.mp4                                                      |                                                     |
| audu.mp3                                                       |                                                     |
| + 📘 🕷 🚽 📼 生 🖛 🐋                                                | 🕘 💷 🔤 1 segundos 🍭                                  |
| 00:00:00:000                                                   | 00:01:37:000 00:01:38:000 00:01:39:000 00:01:40:000 |
| Pista 2                                                        | <u>~</u>                                            |
| Pista 1                                                        |                                                     |

#### Imaxe1

| Openshot - Proxecto predennido                                        |                                          |
|-----------------------------------------------------------------------|------------------------------------------|
| <u>Ficheiro</u> <u>Editar</u> <u>T</u> ítulo <u>V</u> er <u>H</u> elp |                                          |
|                                                                       |                                          |
| Ficheiros do proxecto Transicións Efectos Vista previa do vídeo       |                                          |
| Mostrar todo Vídeo Son Imaxe 🛛 🤞                                      |                                          |
| Miniatura Ficheiro                                                    |                                          |
| imaxe.jpg                                                             |                                          |
| video.mp4                                                             |                                          |
| audio.mp3                                                             |                                          |
|                                                                       |                                          |
|                                                                       |                                          |
|                                                                       | N                                        |
|                                                                       | (> (> (> (> (> (> (> (> (> (> (> (> (> ( |
| + 📘 🐱 😁 🔁 🛃 🔶 💌                                                       | 1 segundos 🍭                             |
| 00:00:00:00 00:01:35:000 00:01:36:000 00:01:37:000 00:01:38:00        | 00 00:01:39:000 00:01:40:000             |
| Pista 2                                                               | × 1                                      |
|                                                                       |                                          |
| Pista 1                                                               |                                          |
| 88                                                                    |                                          |

#### Imaxe 2

### 1. 3.1. A liña de tempo

A liña de tempo visualiza o proxecto dunha maneira moi gráfica:

- Cada pista represéntase cun rectángulo azul ou gris.
- Cada clip represéntase cun rectángulo amarelo.

A liña vermella vertical representa a **posición actual de reprodución** do proxecto.

Para ir a un determinado punto, simplemente facemos clic nese lugar da liña de tempo.

| 00:00:13:346 | 00:00:08:000          | 00:00:16:000 | 00:00:24:000 | 00:00:3 |
|--------------|-----------------------|--------------|--------------|---------|
| Pista 4      | logo.png              |              |              |         |
| Pista 3      | imaxe 1.p             |              |              |         |
| Pista 2      | imaxe.jpg video_1.avi |              |              | _       |
| Pista 1      | audio.mp3             |              |              |         |
| 00           | <b>₽</b> • 4          |              |              |         |

Na captura, vemos que o noso vídeo contará, entre outros elementos, cunha foto inicial (Pista 2), un vídeo (Pista 2), unha música de fondo que soará durante todo o vídeo (Pista 1). Ademais, poñerémoslle un logo que permanecerá durante toda a reprodución. Na pista 3 engadimos un texto que aparecerá sobreescrito sobre a imaxe inicial e no comezo do vídeo.

### 1.4. Colocar as pistas

**Cómpre ter en conta que OpenShot usa as pistas coma se fosen capas.** OpenShot mesturará as capas/pistas, como ocorre nunha aplicación de edición de imaxe. Imos velo con máis detalle:

**1. Pista superior:** os clips desta pista móstranse por riba de todas as demais, por tanto debería conter os logos e as marcas de auga. No exemplo, a pista superior é a 4 e só inclúe o logo.

**2. Pistas intermedias:** podemos usar tantas pistas como precisemos. Usar varias pistas facilita a montaxe; ademais, se queremos empregar efectos de transición entre clips, precisaremos ter, polo menos, dúas pistas.

No caso de usar imaxes ou máscaras, debemos lembrar que as pistas superiores superpóñense ás inferiores.

**3. Pista inferior:** estas pistas están por baixo de todas as demais. Aquí situariamos os clips de fondo; é habitual colocar as pistas que conteñen o son. No exemplo, soa unha canción durante toda a montaxe.

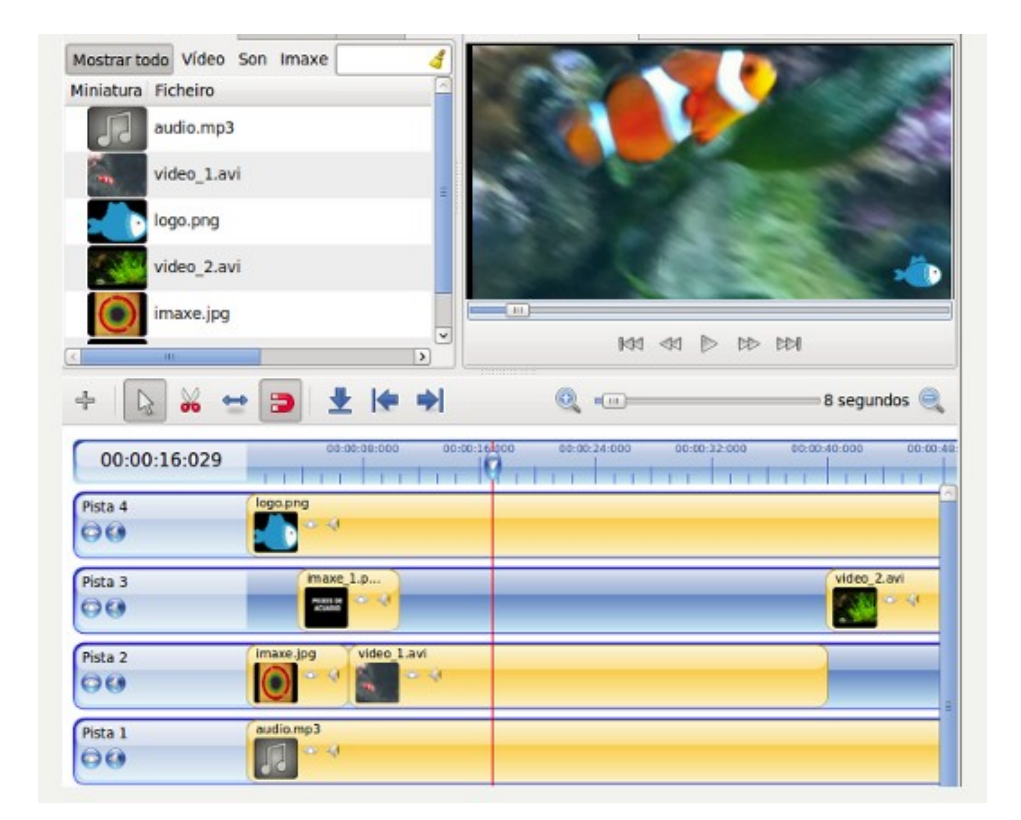

### 1.5. Ordenar os clips

Unha vez que teñamos os ficheiros ou clips nas pistas, podemos variar a súa colocación, cambialos de pistas, diminuílos, fragmentalos, duplicalos...

#### Vídeo dixital en SwL: Openshot

- **Para movelos,** asegurarémonos de que está marcada a Ferramenta de frecha. Clicamos nun dos fragmentos e arrastramos o clip ata a súa nova posición.
- Para unir dous fragmentos, simplemente os colocaremos un a carón do outro. A Ferramenta de axuste permite que un clip se axuste ao clip máis próximo cando o arrastramos:

Ademais, se prememos no botón dereito do rato sobre un dos clips, podemos acceder a outras ferramentas, como **duplicar o clip, aplicarlle unha animación ou esvaecemento, eliminar o fragmento...** 

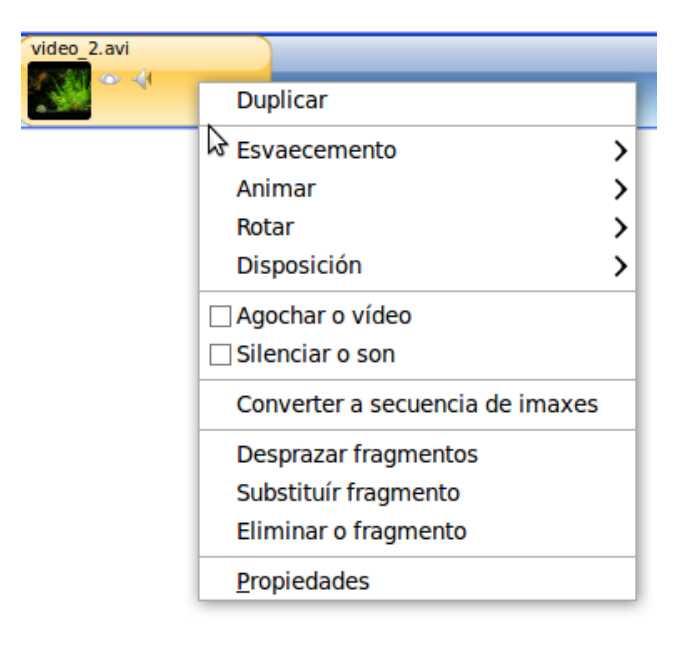

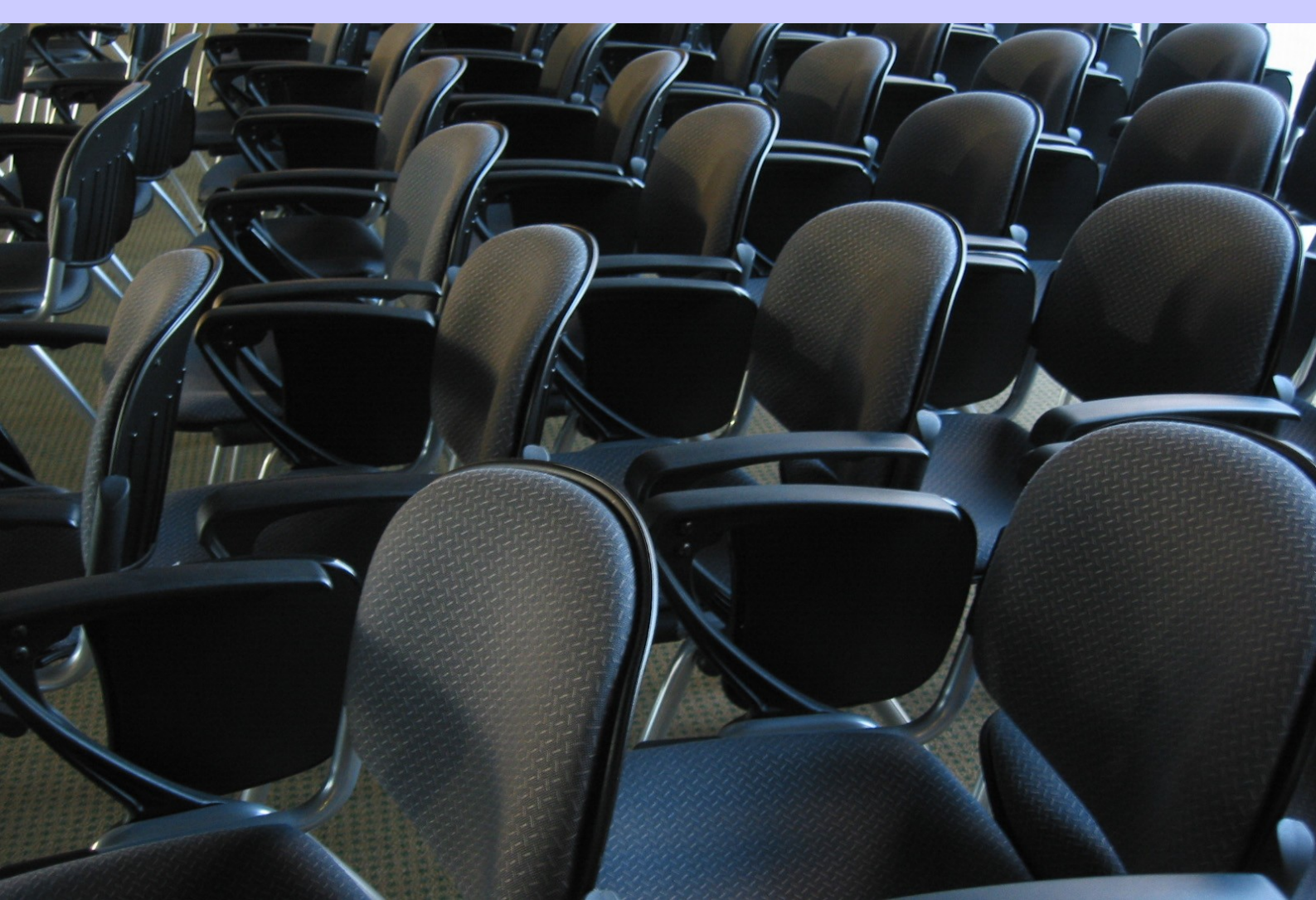